# **SALUS**

SMART THERMOSTAT Model: IT800WIFI

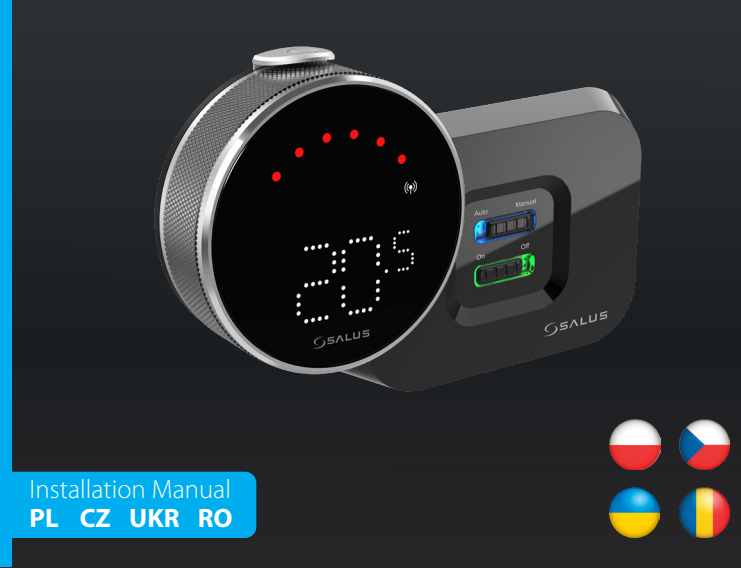

#### 😈 Wprowadzenie

IT800 to bezprzewodowy termostat ZigBee, który steruje wstępnie sparowanym odbiornikiem WZ600 Zigbee Wi-Fi, wyposażonym w jednokanałowy przekaźnik. Jest on koordynatorem sieci, pozwalając urządzeniom na dołączenie do sieci i zarządzając nimi później.

#### Zaodność produktu

Niniejszy produkt jest zgodny z zasadniczymi wymaganiami i innymi stosownymi postanowieniami dyrektyw 2014/30/ EU, 2014/35/EU, 2014/53/EU i 2015/863/EU. Pełny tekst deklaracji zgodności UE jest dostępny pod następującym adresem internetowym: www.saluslegal.com. ((**ଦ**))2405-2480MHz; <20dBm (Wifi)

#### A Bezpieczeństwo

Używać zgodnie z przepisami. Tylko do użytku w pomieszczeniach. Urządzenie powinno być całkowicie suche Instalacja musi zostać przeprowadzona przez wykwalifikowaną osobę zgodnie z przepisami krajowymi unijnymi.

### 🦕 Úvod

IT800 je bezdrátový termostat ZigBee, který ovládá předem spárovaný přijímač WZ600 Zigbee Wi-Fi, který má jednokanálové relé. Je to koordinátor sítě, který umožňuje zařízením připojit se k síti a následně je spravuje.

#### Shoda výrobku

Tento výrobek splňuje základní požadavky a další příslušná ustanovení směrnic 2014/30/EU, 2014/35/EU, 2014/53/EU a 2015/863/EU. Uplné znění EU prohlášení o shodě je k dispozici na následující internetové adrese: www.saluslegal.com. ((**Q**))2405-2480MHz; <20dBm (Wifi)

#### 🔼 Bezpečnostní informace

Používejte v souladu s předpisy. Pouze pro vnitřní použití. Zařízení udržujte v naprostém suchu. Instalaci mus provést kvalifikovaná osoba v souladu s národními předpisy a předpisy EU.

#### 🦲 Вступ

IT800 - це бездротовий ZigBee-термостат, який керує попередньо під'єднаним до нього WZ600 Zigbee Wi-Fi Receiver, що має одноканальне реле. Він є координатором мережі, даючи змогу пристроям приєднуватися до неї та керуючи ними надалі.

#### Обладнання відповідає директивам

Цей продукт відповідає основним вимогам та іншим відповідним положенням Директив 2014/30/EU, 2014/35/EU, 2014/53/EU і 2015/863/EU. Повний текст Декларації відповідності ЄС доступний за такою інтернет адресою: www.saluslegal.com. (Ф) 2405-2480MHz; <20dBm (Wifi)

#### \Lambda Інформація з безпеки

Використовуйте відповідно до правил. Використання тільки в приміщенні. Зберігайте пристрій в абсолютно сухому місці. Встановлення має виконуватися кваліфікованим фахівцем відповідно до національних норм і норм ЄС

#### Introducere

singur canal. Acesta este coordonatorul rețelei, permițând dispozitivelor să se alăture rețelei și gestionându-le ulterior. IT800 este un termostat fără fir ZigBee care controlează receptorul Wi-Fi Zigbee WZ600, care are un releu cu un

#### Conformitatea produsului

Acest produs este conform cu cerințele esențiale și cu alte dispoziții relevante ale Directivelor 2014/30/EU 2014/35/EU, 2014/53/EU și 2015/863/EU. Textul integral al Declarației de conformitate UE este disponibil la următoarea adresă de internet: www.saluslegal.com. (**(µ**) 2405-2480MHz; <20dBm (Wifi)

#### 🕂 Informații de siguranță

Se utilizează în conformitate cu reglementările. Utilizare numai în interior. Păstrați dispozitivul complet uscat. Insta larea trebuie efectuată de o persoană calificată, în conformitate cu reglementările naționale și ale UE.

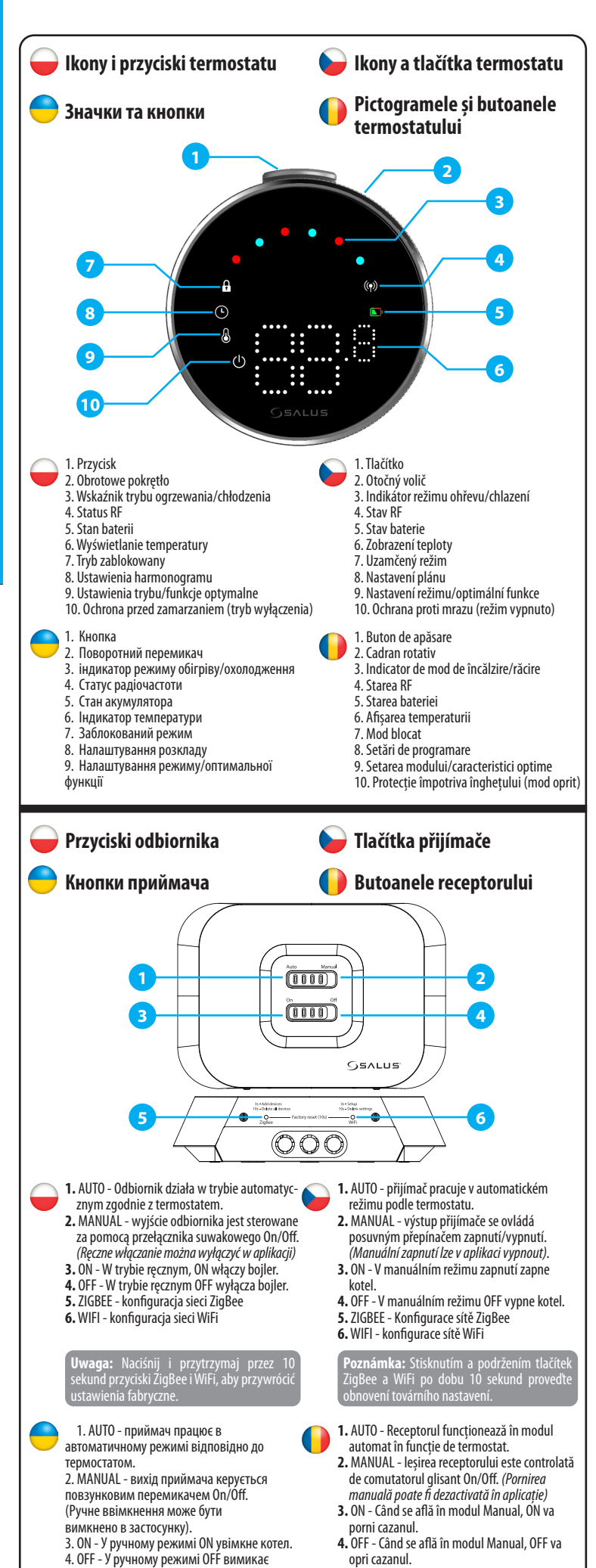

| 🗕 Diody LED odbiornika 🛛 📦 LED diody přijímače                |             |                                                           |                                                  |                                                      | ače                                                              |
|---------------------------------------------------------------|-------------|-----------------------------------------------------------|--------------------------------------------------|------------------------------------------------------|------------------------------------------------------------------|
| — Світлодіодні індикатори 🛛 🌔 LED-urile receptorului приймача |             |                                                           |                                                  |                                                      | orului                                                           |
|                                                               |             |                                                           |                                                  |                                                      |                                                                  |
|                                                               |             | $\bigcirc$                                                |                                                  | -                                                    |                                                                  |
|                                                               | Auto Mamad  | Połączenie z Internetem                                   | Připojení k internetu                            | Підключено до<br>інтернету                           | Conectat la internet                                             |
|                                                               |             | Definiowanie połączenia<br>internetowego                  | Definice připojení k<br>internetu                | Визначте підключення<br>до Інтернету                 | Definiți conexiunea la<br>internet                               |
|                                                               | Auto Manual | Ustawienia internetowe<br>nie zostały zdefiniowane        | Nastavení internetu není<br>definováno           | Налаштування<br>Інтернету не визначені               | Setări Internet<br>nedefinite                                    |
|                                                               |             | OTA w toku                                                | Probíhající OTA                                  | ОТА в процесі                                        | OTA în curs de<br>desfășurare                                    |
|                                                               |             | Utrata połączenia<br>internetowego                        | Ztráta připojení k<br>internetu                  | Втрачено підключення<br>до Інтернету                 | Conexiune la internet<br>pierdută                                |
| ON - OFF                                                      |             | Fajny popyt                                               | Chladná poptávka                                 | Прохолодний попит                                    | Cerere de răcire                                                 |
|                                                               |             | Sieć ZigBee jest otwarta                                  | Síť ZigBee je otevřená                           | Мережу ZigBee відкрито                               | Rețeaua ZigBee este<br>deschisă                                  |
|                                                               | On Off      | Brak zapotrzebowania na<br>ogrzewanie/chłodzenie          | Žádná potřeba tepla/<br>chladu                   | Відсутність потреби в<br>теплі/холоді                | Nu există cerere de<br>căldură/răcire                            |
|                                                               |             | Brak urządzeń<br>połączonych z<br>odbiornikiem            | NEBO<br>Žádné zařízení propojené<br>s přijímačem | АБО<br>Відсутність пристроїв,<br>пов'язаних із       | SAU<br>Nu există dispozitive<br>conectate cu receptorul          |
|                                                               |             | Sieć ZigBee jest w trybie<br>identyfikacji                | Síť ZigBee je v režimu<br>identifikace           | Мережа ZigBee<br>перебуває в режимі<br>ідентифікації | Rețeaua ZigBee este în<br>modul de identificare                  |
|                                                               | 3x          | Gdy urządzenia zostaną<br>znalezione i dodane<br>do sieci | Když je zařízení nalezeno<br>a přidáno do sítě   | Коли пристрої знайдені<br>та додані в мережу         | Atunci când<br>dispozitivele sunt găsite<br>și adăugate la rețea |
|                                                               |             | Zapotrzebowanie na<br>ciepło                              | Potřeba tepla                                    | Попит на тепло                                       | Cererea de căldură                                               |
|                                                               |             | Podczas usuwania<br>wszystkich sparowanych<br>urządzeń    | Během mazání všech<br>spárovaných zařízení       | У разі видалення всіх<br>пов'язаних пристроїв        | În timpul ștergerii<br>tuturor dispozitivelor<br>împerecheate    |
|                                                               |             |                                                           |                                                  |                                                      |                                                                  |
|                                                               |             |                                                           |                                                  |                                                      |                                                                  |

## 🥣 Schemat połączeń

**THERMOSTAT** 

**IERMOSTAT** 

5. ZIGBEE - Configurarea rețelei ZigBee

ZiaBee si WiFi pentru a efect

6. WIFI - Configurarea rețelei WiFi

5. ZIGBEE - конфігурація мережі ZigBee.

имітка: натисніть і утримуите ї зунд кнопки ZigBee і WiFi, щоб в

6. WIFI - конфігурація мережі WiFi

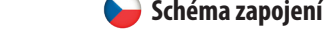

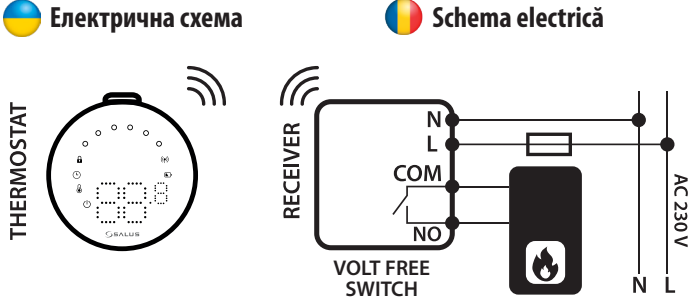

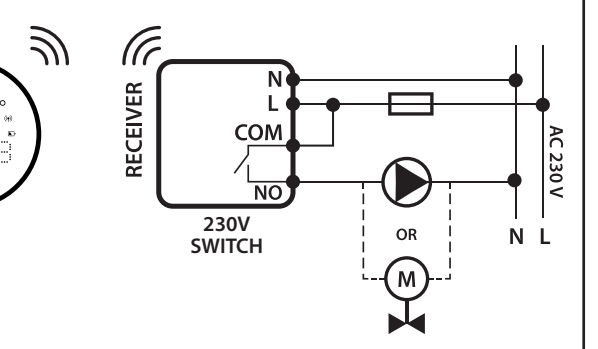

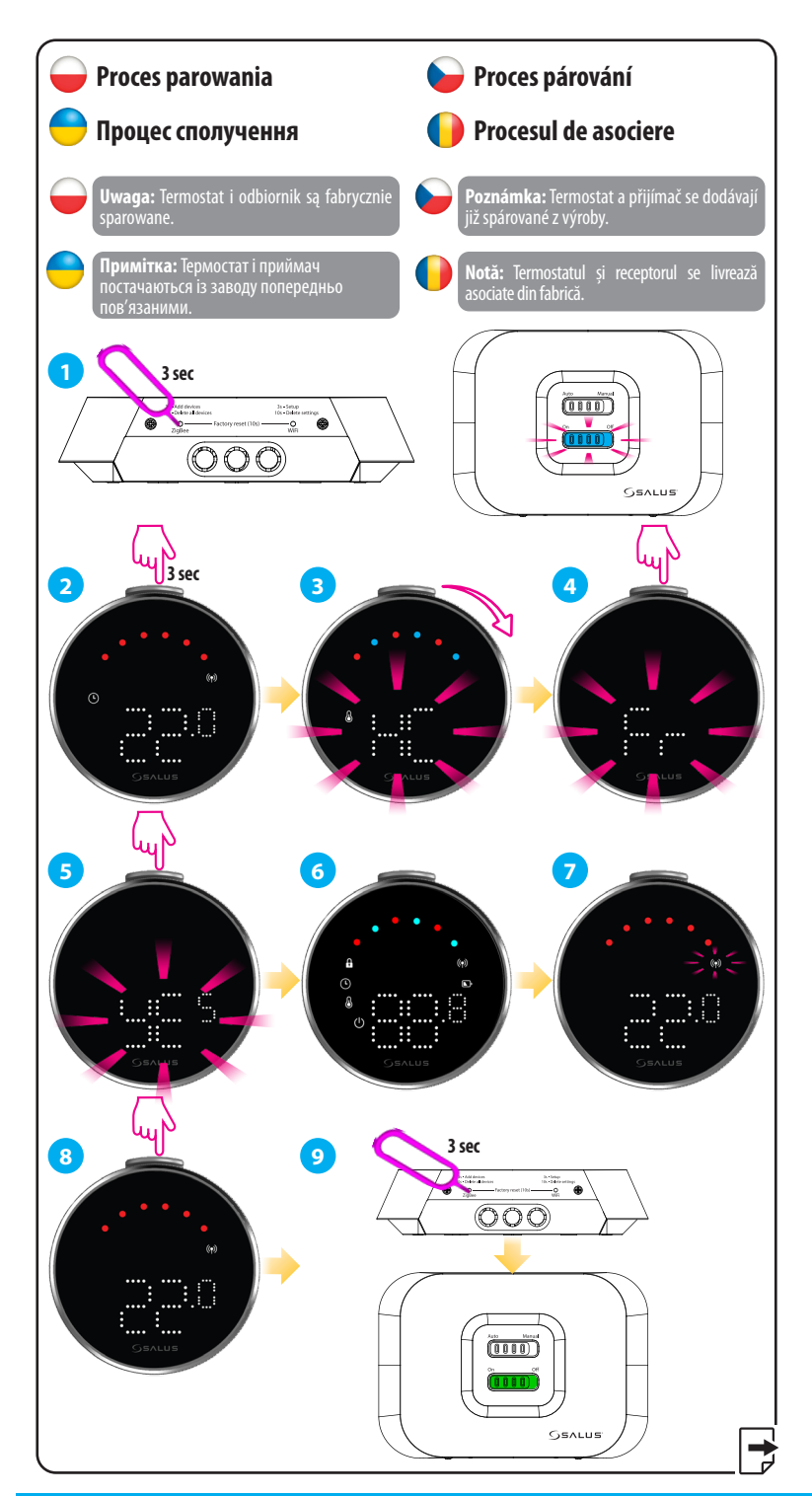

#### Head Office:

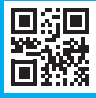

#### www.saluscontrols.com

EAE C E LK ▲ Computime

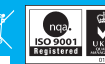

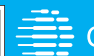

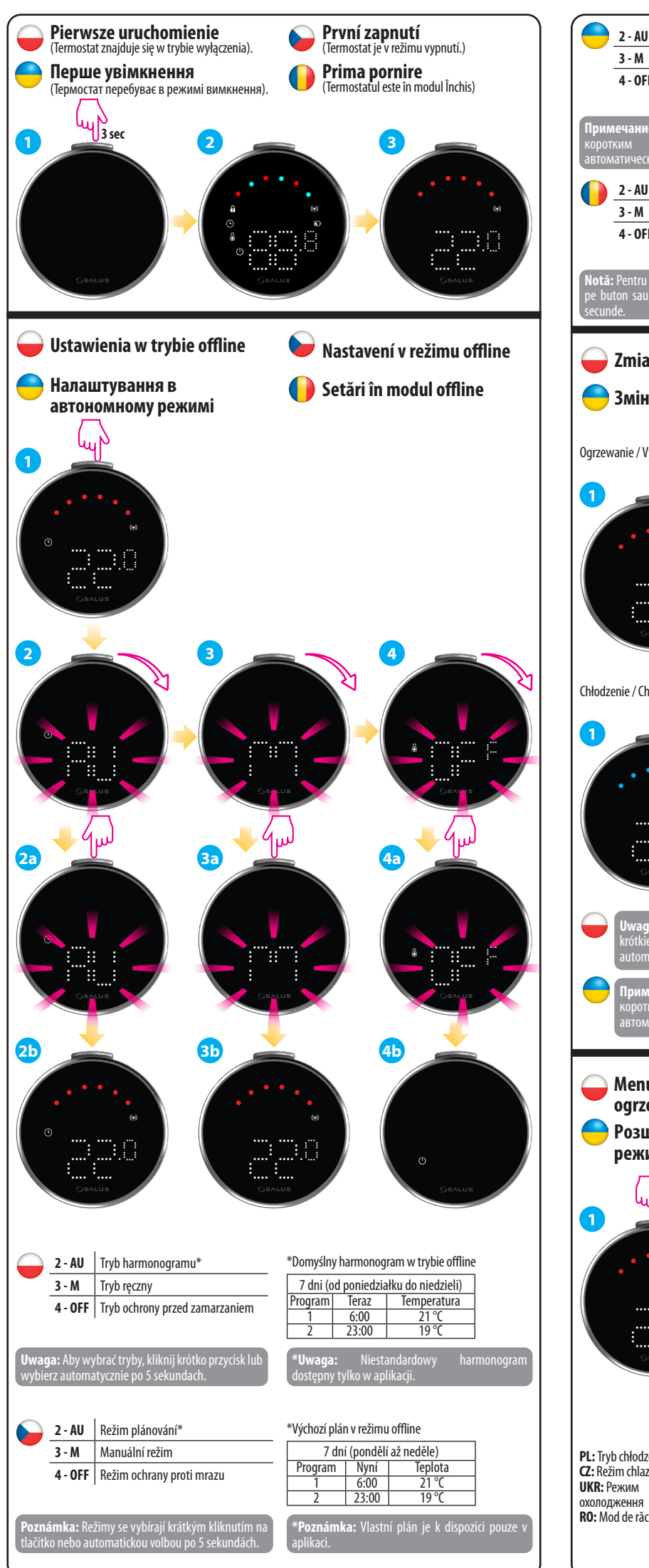

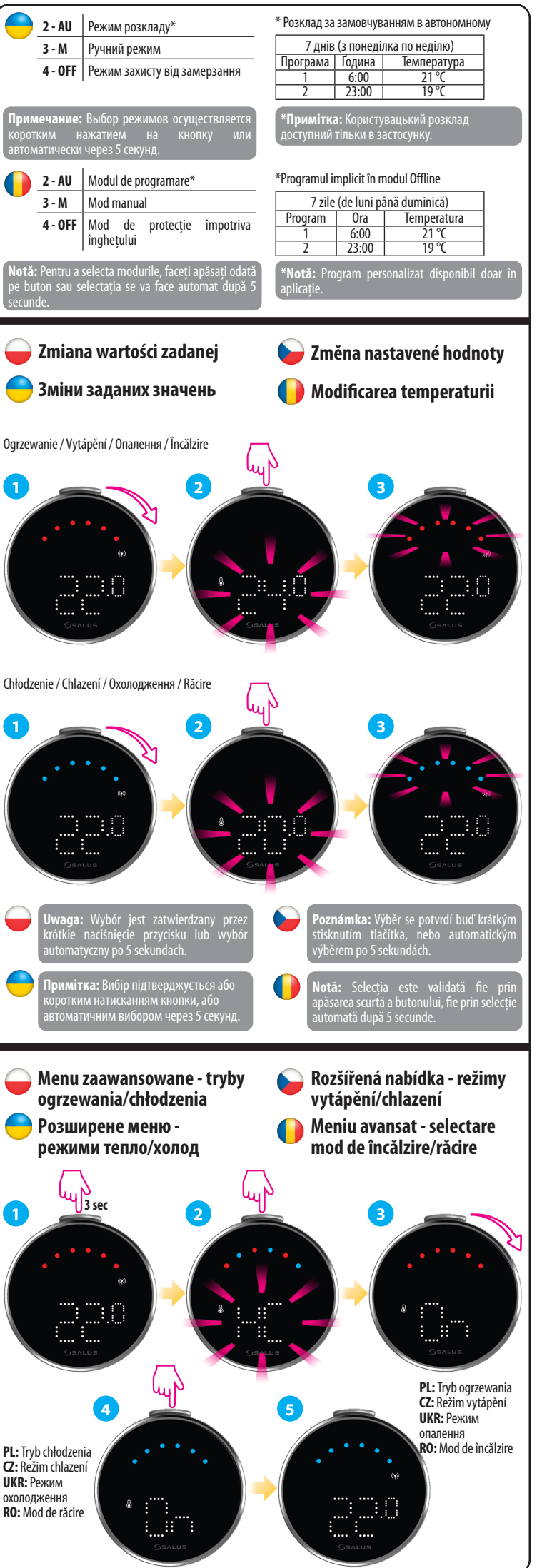

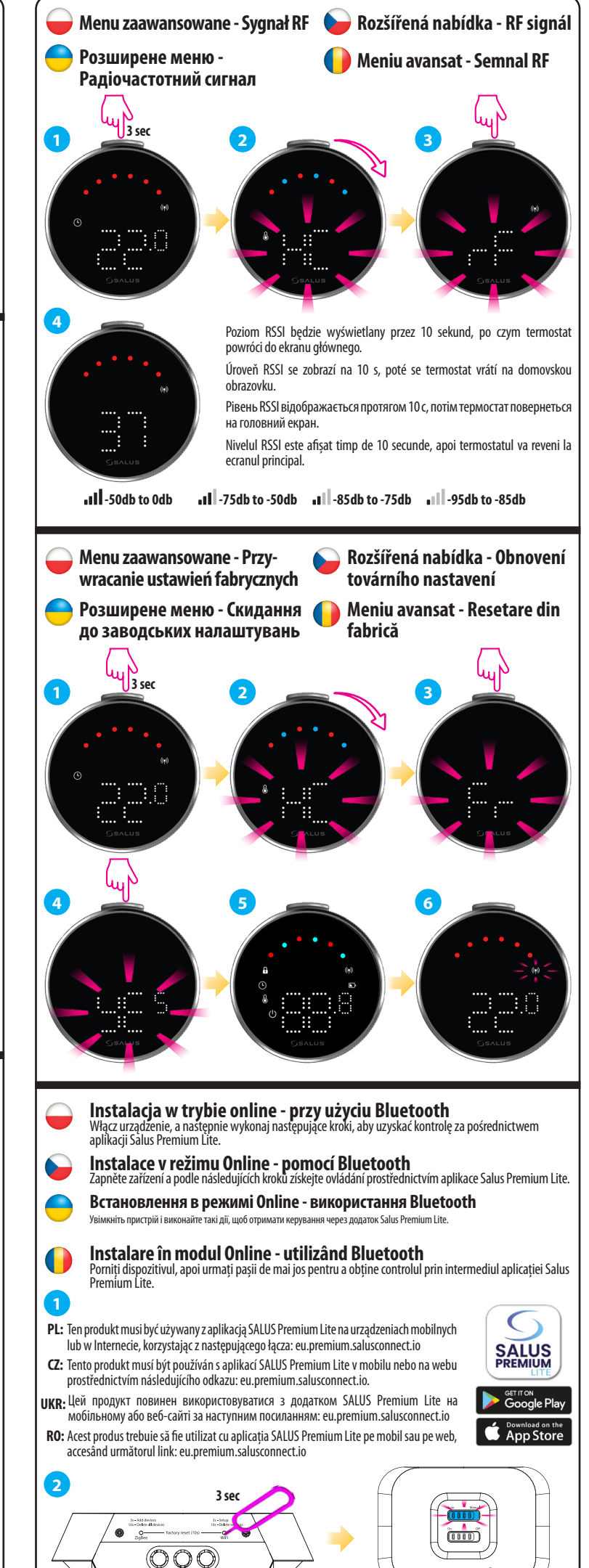

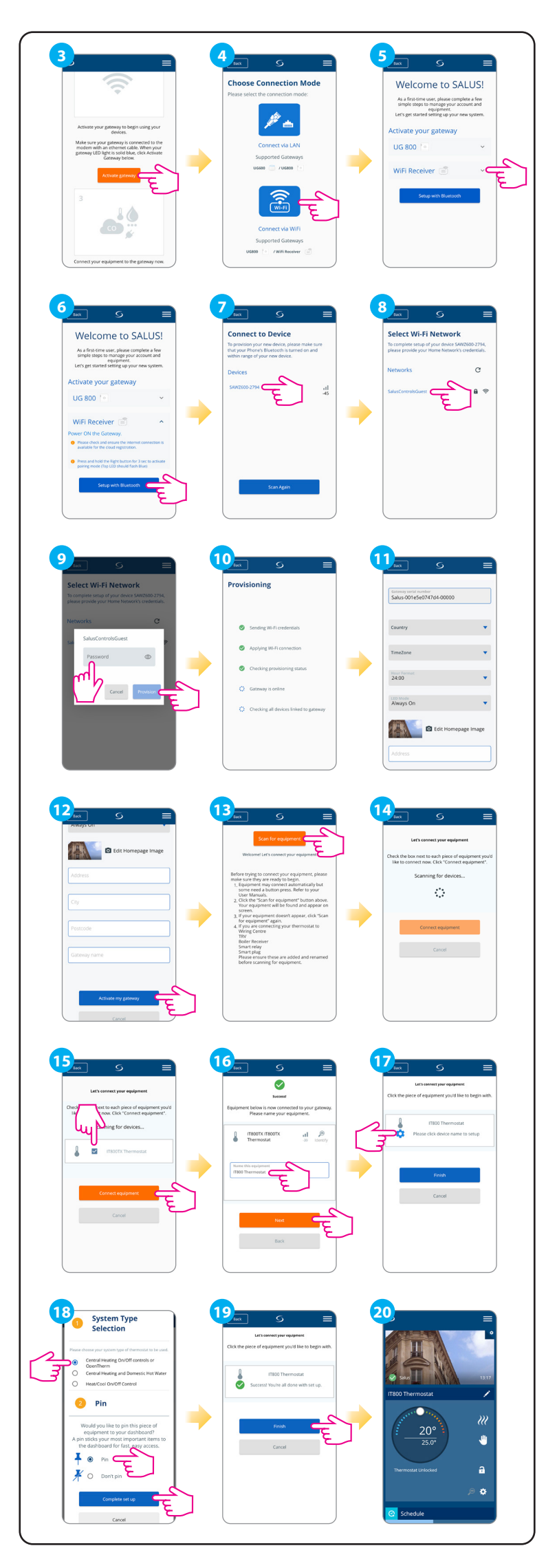